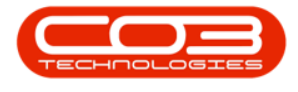

# **SALES**

# **CUSTOMERS - SYNCHRONISE CUSTOMERS**

Customers loaded onto BPO are saved to Pastel when the **Post Accounts** option has been turned on. If your database is integrated with Pastel, a CO3 BPO Analyst will switch the option on before **Go Live**.

This option will synchronise your customers with your financial system. This is usually only required initially (after **Go-Live**).

The only time this will need to be done is when a customer is added to Pastel or to BPO while the **Post Accounts** option is switched off.

#### Ribbon Access: Sales > Customers

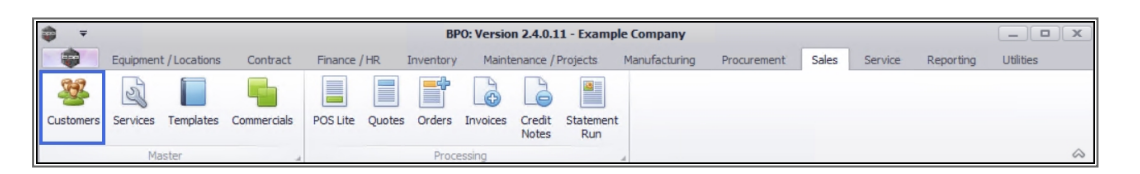

- 1. The *Customer Listing* screen will be displayed.
- 2. Select the *Site*.
  - In this image *Durban* has been selected.
- 3. Click on Sync.

Short cut key: *Right click* to display the *All groups* menu list. Click on *Sync*.

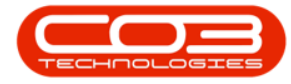

| <b>•</b> • |                       |           |       | 6          | 1               | Customer Listing          | - BPO: Versi         | on 2.4.0.11        | - Example Con   | npany                            |                             |                     |        |
|------------|-----------------------|-----------|-------|------------|-----------------|---------------------------|----------------------|--------------------|-----------------|----------------------------------|-----------------------------|---------------------|--------|
|            | Hom                   | e Equi    | pment | /Locations | Contract Fina   | ance / HR Inventory Ma    | aintenance / P       | rojects M          | anufacturing R  | Procurement Sales                | Service Reporting           | Utilities —         | ₽ X    |
| ¢          |                       | ×         | Q     |            | 23              |                           |                      |                    | Durban          | - 🕹 🖷                            | à 🛍 🖉                       | }                   |        |
| Add        | Edit                  | Delete    | Sync  | View       | Save Layout We  | veleas                    | e Approve<br>Account | Decline<br>Account | Active          | <ul> <li>Refresh Expl</li> </ul> | ort Reports Print<br>Statem | ent                 |        |
|            | P                     | rocessing | _     |            | 3 Format        | Status                    | Processing           |                    | Curre           | nt 4                             | Reports _ Print             |                     | $\sim$ |
| Links      |                       |           | 4     |            |                 |                           |                      | 2                  |                 |                                  |                             |                     |        |
| Enter te   | ext to sea            | rch       | ρ     |            |                 |                           |                      | -                  |                 |                                  |                             |                     | 11     |
| -          | Functions             |           | _     | CustomerCo | de CustomerType | e CustomerName            | Department           | DeptName           | SiteDescription | CustomerCreditLimit              | CustomerWebSite             | CustomerPhoneNumber | Cus    |
| Func       |                       |           | ٩     | 8 C        | A B C           | A C                       | R C                  | A∎c                | * C             | -                                | 8 C                         | 8 C                 | - 0    |
| Made       |                       |           | •     | CUS001     | RE              | Cash Sales Account        |                      |                    | Durban          | 10,000.00                        |                             | 000 000 0000        | C      |
| NOU        | es                    |           |       | HOP001     | RE              | Hope Works (Pty) Ltd      |                      |                    | Durban          | 5,000.00                         | www.hopeworks.co.za         | 031 123 4567        | ç      |
|            | Contacts<br>Addresses |           |       | DER001     | RE              | Derton / Technologies     |                      |                    | Durban          | 250.00                           | www.dertonweb.co.za         | 031 123 4785        | ç      |
|            |                       |           |       | OFF001     | RE              | Office Supplies Unlimited |                      |                    | Durban          | 75,000,000.00                    | www.cnn.co.za               | 031 789 4561        | č      |
| Con        |                       |           |       | YES001     | со              | Young Electric            |                      |                    | Durban          | 100,000.00                       |                             | 082555555           | 3      |
|            |                       |           |       | WES001     | RE              | Westwood Dynamic          |                      |                    | Durban          | 10,000,000.00                    | www.web.co.za               | 031 789 4561        | 1      |
|            |                       |           |       | TIA001     | RE              | Titan Group               |                      |                    | Durban          | 100,000.00                       | www.web.co.za               | 031 852 9632        | 1      |
| Add        |                       |           |       | BOT0001    | п               | Bothas Networking inc     |                      |                    | Durban          | 50,000.00                        | www.web.co.za               | 031 789 4563        | ç      |
|            |                       |           |       | SAM001     | RE              | Samanthas Diner           |                      |                    | Durban          | 45,000.00                        | www.samsdiner.co.za         | 031 123 4567        | 1      |
|            |                       |           |       | DAN001     | п               | Danny Storm IT Cafe       |                      |                    | Durban          | 75,000.00                        |                             | 031 785 4785        | 10     |
| Doc        | Documents             |           |       | PAN001     | RE              | Panda Copiers             |                      |                    | Durban          | 50,000.00                        |                             | 031 123 4567        | 1      |
|            |                       |           |       | HAC001     | п               | Hack PC - IT Shop         |                      |                    | Durban          | 0.00                             |                             | 031 789 4561        | £      |
|            |                       |           |       | PIN0001    | GV              | Pink Shoes                |                      |                    | Durban          | 0.00                             |                             | 031 456 7894        | 1      |
|            | Call History          |           |       | HIL000001  | HILLCRESTP      | Mary Contrary             |                      |                    | Durban          | 0.00                             |                             | 083 559             | C      |
| Call       |                       |           |       | JUS001     | RE              | Just In Time              |                      |                    | Durban          | 50,000.00                        | www.justintime.co.za        | 031 123 4567        | 1      |
|            |                       |           |       | LIT0001    | RE              | Little Bee Honey          |                      |                    | Durban          | 0.00                             | www.bee.co.za               | 031 123 4567        | 1      |
|            |                       |           |       | GRE001     | RE              | Green Tea Supplies        |                      |                    | Durban          | 75,000.00                        |                             | 031 456 7891        | 1      |
| Proj       | Project History       |           |       | FIN0001    | RE              | Fine Hair Salon           |                      |                    | Durban          | 0.00                             | www.finehair.co.za          | 031 123 4567        | 1      |
|            |                       |           |       | BET0001    | RE              | Betties Summer Shop at t  |                      |                    | Durban          | 0.00                             |                             |                     | 2      |
| _          |                       |           |       | biancad    | RE              | North West Branch         |                      |                    | Durban          | 0.00                             |                             |                     | C      |
| Hist       | ory                   |           |       | DAN002     | Π               | Dancing Shoes             |                      |                    | Durban          | 10,000.00                        |                             | 031 123 4567        | :      |
|            |                       |           |       | BIG0001    | CO              | Big Bargains              |                      |                    | Durban          | 10,000.00                        |                             | 031 456 7897        | 1      |
|            |                       |           |       | MAN0001    | RE              | Mandy Norton              |                      |                    | Durban          | 0.00                             |                             |                     | C      |
|            |                       |           | 4     |            |                 |                           |                      |                    |                 |                                  |                             |                     | +      |

### **SAVE SYNCHRONIZE**

- 4. When you receive the message to confirm;
  - This action will write data to the accounting system. Are you sure that you want to synchronise the customers with the accounting system?
- 5. Click on Yes.

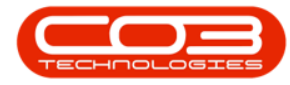

## Customers - Synchronise Customers

| Ŧ            |           |           |            |                  |                       | Customer Listing -        | BPO: Version                                           | 2.4.0.11 -      | Example Comp        | any                             |                            |              |
|--------------|-----------|-----------|------------|------------------|-----------------------|---------------------------|--------------------------------------------------------|-----------------|---------------------|---------------------------------|----------------------------|--------------|
|              | Home      | Equi      | ipment     | /Locations       | Contract Fina         | nce / HR Inventory Ma     | aintenance / Pr                                        | ojects Ma       | anufacturing P      | Procurement Sales               | Service Reporting          | U60: - 🗗     |
| -            |           | ~         | 0          |                  | ST                    |                           |                                                        |                 | Durban              | - 42.                           |                            |              |
| Y            |           | ~         | G          |                  | 658                   |                           | r                                                      | -               | Corbort             |                                 |                            |              |
| Add          | Edit      | Delete    | Syn        | c View           | Save Layout Wo        | Hold Release              | Account                                                | Account         | Active              | <ul> <li>Refresh Exp</li> </ul> | T Reports Print<br>Stateme | ent          |
|              | Pr        | rocessing |            |                  | Format                | _ Status                  | Processing                                             |                 | Curren              | nt 4                            | Reports a Print            | 4            |
| nks          |           |           | 4          |                  |                       |                           |                                                        |                 |                     |                                 |                            |              |
| ter text     | t to sear | rch       | P          |                  |                       |                           |                                                        |                 |                     |                                 |                            |              |
|              |           |           | CustomerCo | ode CustomerType | e CustomerName        | Department                | DeptName                                               | SiteDescription | CustomerCreditLimit | CustomerWebSite                 | CustomerPhoneNumber        |              |
| uncti        | unctions  |           | 9          | P 800            | R C                   | a 🗖 c                     | A C                                                    | A C             | * <b>0</b> 0        | -                               | ROC                        | * <b>0</b> ¢ |
| Notor        |           |           |            | CUS001           | RE                    | Cash Sales Account        |                                                        |                 | Durban              | 10,000.00                       |                            | 000 000 0000 |
| Notes        |           |           | •          | HOP001           | RE                    | Hope Works (Pty) Ltd      |                                                        |                 | Durban              | 5,000.00                        | www.hopeworks.co.za        | 031 123 4567 |
|              |           |           | DER001     | RE               | Derton / Technologies |                           |                                                        | Durban          | 250.00              | www.dertonweb.co.za             | 031 123 4785               |              |
|              | Contacts  |           |            | OFF001           | RE                    | Office Supplies Unlimited |                                                        | 4               | Durban              | 75,000,000.00                   | www.cnn.co.za              | 031 789 4561 |
| Conta        |           |           |            | YES001           | co                    | Young Electric            | /                                                      | 17              | Durban              | 100,000.00                      |                            | 082555555    |
|              |           |           | WES001     | RE               | Westwood Dynamic      |                           | 1                                                      | Durban          | 10,000,000.00       | www.web.co.za                   | 031 789 4561               |              |
|              |           |           |            | TIA001           | RE                    | Titan Group               | ×                                                      |                 | Durban              | 100,000.00                      | www.web.co.za              | 031 852 9632 |
| Addre        | sses      |           |            | BOT0001          | Π                     |                           | 1                                                      |                 |                     | ×                               | www.web.co.za              | 031 789 4563 |
|              |           |           |            | SAM001           | RE                    |                           | Ý                                                      | Ý               |                     |                                 | www.samsdiner.co.za        | 031 123 4567 |
|              |           |           |            | DAN001           | Π                     | This action will          | write data to the accounting system. Are you sure that |                 |                     |                                 |                            | 031 785 4785 |
| Docum        | nents     |           |            | PAN001           | RE                    | you want to syr           | chronise the                                           | customers       | with the accoun     | ting system?                    |                            | 031 123 4567 |
| Coccan       | iiciiia   |           |            | HAC001           | π                     |                           |                                                        |                 |                     |                                 |                            | 031 789 4561 |
|              |           |           | PIN0001    | GV               |                       |                           |                                                        |                 |                     |                                 | 031 456 7894               |              |
| Call History |           |           |            | HIL000001        | HILLCRESTP            | 5                         | )                                                      | >[              | <u>Y</u> es         | No                              |                            | 083 559      |
|              |           |           | JUS001     | RE               | Juscan nine           |                           |                                                        | Darban          | 30,000.00           | www.justintime.co.za            | 031 123 4567               |              |
|              |           |           | LIT0001    | RE               | Little Bee Honey      |                           |                                                        | Durban          | 0.00                | www.bee.co.za                   | 031 123 4567               |              |
|              |           |           |            | GRE001           | RE                    | Green Tea Supplies        |                                                        |                 | Durban              | 75,000.00                       |                            | 031 456 7891 |
| Projec       | ct Histor |           |            | FIN0001          | RE                    | Fine Hair Salon           |                                                        |                 | Durban              | 0.00                            | www.finehair.co.za         | 031 123 4567 |
|              |           |           |            | BET0001          | RE                    | Betties Summer Shop at t  |                                                        |                 | Durban              | 0.00                            |                            |              |
|              |           |           |            | biancad          | RE                    | North West Branch         |                                                        |                 | Durban              | 0.00                            |                            |              |
| Histor       |           |           |            | DAN002           | Π                     | Dancing Shoes             |                                                        |                 | Durban              | 10,000.00                       |                            | 031 123 4567 |
|              |           |           |            | BIG0001          | со                    | Big Bargains              |                                                        |                 | Durban              | 10,000.00                       |                            | 031 456 7897 |
|              |           |           |            | MAN0001          | RE                    | Mandy Norton              |                                                        |                 | Durban              | 0.00                            |                            |              |
|              |           |           |            | DAN0003          | п                     | Dance Shoes               |                                                        |                 | Durban              | 0.00                            |                            |              |

The synchronisation will be complete.

MNU.061.011